## **Quick guide for SQL-POS Print Barcode**

In Setting, Device, assign barcode printer.

|               | TCO TTD 044 Bro |  |
|---------------|-----------------|--|
| Printer Name: | 15C 11F-244 FI0 |  |
|               |                 |  |

Click Label at stock item.

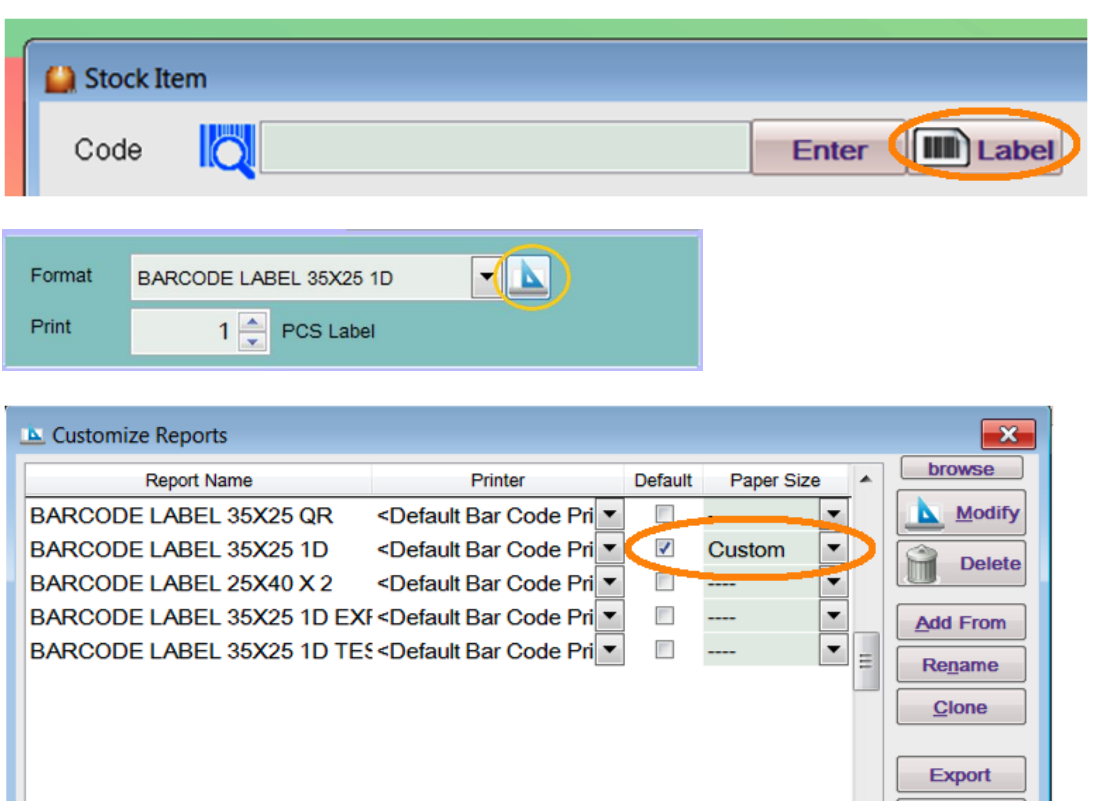

Export Restore Close Cusom Width 35 mm C Custor Height 25 mm

Sample Print out.

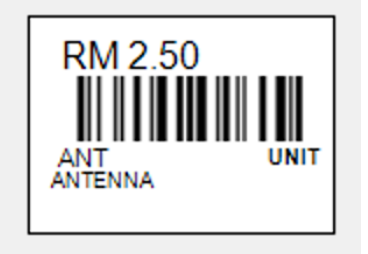

Search item, key in quantity to print, click Print.

| III Print Barcode |                                         |                  |  |
|-------------------|-----------------------------------------|------------------|--|
| Item Code         | ANT Enter                               | Use Price Tag    |  |
| Description :     | ANTENNA                                 | <b>•</b>         |  |
| Desc 2            |                                         |                  |  |
| UOM               | BOX v Barcode ANT                       |                  |  |
|                   | Print this when available               |                  |  |
| Remark 1          |                                         |                  |  |
| Remark 2          |                                         | Print UOM        |  |
| Price             | 105.00 Rate 60                          | Pre <u>v</u> iew |  |
|                   | Format BARCODE LABEL 35X25 1D           |                  |  |
|                   | Print 10 PCS Label                      | Close            |  |
| Expire Date       | No O Day O Week O Month O Year O Custom |                  |  |
|                   |                                         |                  |  |
|                   |                                         |                  |  |

There is another format with printing expired date label layout.

|             | Format BARCODE LABEL 35X25 1D EXPIRE |                                        |  |
|-------------|--------------------------------------|----------------------------------------|--|
|             | Print                                | 10 PCS Label                           |  |
| Expire Date | 0 No 0 [                             | Day 💿 Week O Month O Year O Custom 1 📥 |  |
| ¢.          | 03/12/2020                           |                                        |  |